# "用印审批"系统

## 操作手册

# 2020年02月

# 目 录

| —, | 访  | 问3          |
|----|----|-------------|
|    | 1. | 登录门户3       |
|    | 2. | 网上办事大厅3     |
|    | 3. | 用印审批4       |
| 二、 | 开  | 始申请4        |
|    | 1. | 选择"用印审批"事项4 |
|    | 2. | 填写信息5       |
| 三、 | 催  | 办和撤销6       |
|    | 1. | 催办7         |
|    | 2. | 撤销7         |
| 四、 | 退  | 回后重新提交8     |
|    | 1. | 查看被退回的申请8   |
|    | 2. | 修改后再次"提交"   |
| 五、 | 咅  | 邓门审核操作9     |
|    | 1. | 消息提醒9       |
|    | 2. | 待办事项10      |
|    | 3. | 审批操作10      |

# 一、访问

1. 登录门户

https://portal.pku.edu.cn

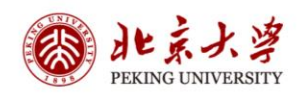

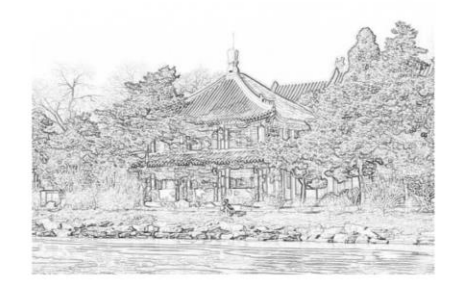

| 忘记密码 |
|------|
|      |
|      |
|      |
|      |
|      |

服务热线: 010-62751023 Email: its@pku.edu.cn ©北京大学计算中心

2. 网上办事大厅

直接点击访问"网上办事大厅",如在非校内网络下访问,需先登录 VPN

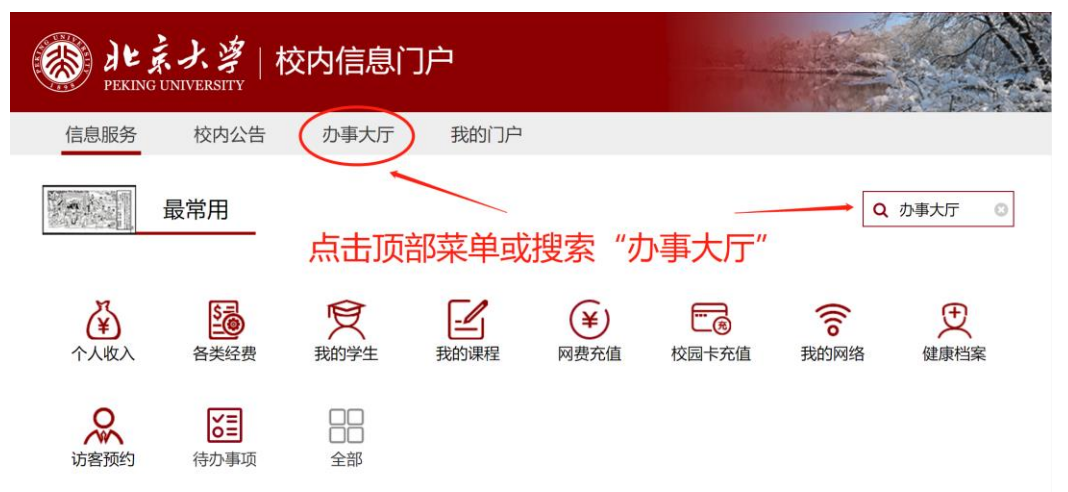

|                        | 北京人<br>PEKING UNIVER        | <i>湾</i>   校     | 内信息门户                                      |                     |                 |             |         |
|------------------------|-----------------------------|------------------|--------------------------------------------|---------------------|-----------------|-------------|---------|
| 信息                     | 急服务                         | 交内公告             | 办事大厅                                       | 我的门户                |                 |             |         |
| SAL AN                 | 搜索                          |                  |                                            |                     |                 |             | < 返回    |
| QM                     | 》上办事大厅                      |                  |                                            | C                   | ]               |             |         |
| 网上                     | か事大庁                        |                  | 点击打开                                       | "网上办事大              | 厅"              |             |         |
| 3. 用<br><sup>最常用</sup> | 印审批                         |                  |                                            |                     |                 |             | 编辑      |
| <b>F</b>               | 开设使用官方称<br>号、微博账号<br>短信平台账户 | 数信公众<br>申请<br>申请 | 高性能计算校技术服务协议           日本           中层领导人员 | 级公共平台<br>人<br>社团兼职申 | 中层正职离京请假        | <b>凤</b> 短期 | 月上网账号申请 |
|                        |                             |                  | ➡ 请                                        |                     |                 |             |         |
| 快速导航                   | 公共服务                        | 人事服务             | 外事服务 行政办公                                  | と IT服务 I            | 数据分析            |             |         |
| 公共服务                   |                             |                  |                                            |                     |                 |             |         |
| F                      | 开设使用官方都<br>号、微博账号8          | 数信公众<br>申请       |                                            | 反审批单                | 😿 讲座活动申请        | <b>请</b> 谢座 | 活动审批    |
| 9                      | 国际合作伙伴基                     | 基金申请             | <b>教职工代表大</b>                              | 会提案系统               | <b>Q</b> 视频会议申请 |             | 审批      |
|                        |                             |                  |                                            |                     |                 |             |         |
| 二、                     | 开始                          | 申请               | E<br>J                                     |                     |                 |             |         |

1. 选择"用印审批"事项

首页办事大厅中点击 "用印审批",查看事项。点击右上角"立 即申请",开始提交新的申请。

| Wind UNIVERSITY   网上办事大厅                                                                                   |                      |
|----------------------------------------------------------------------------------------------------|----------------------|
| か事大庁 待か事项  ・  ・  ・  ・  ・  ・  ・  ・  ・  ・  ・  ・  ・                                                           |                      |
| 用印审批<br>已办理 5 人 累计访问 150 人                                                                                 | 立即申请                 |
| 责任部门: 督查室<br>服务对象: 教职工 本科生 研究生                                                                             |                      |
| 描述: <b>严禁处理涉密业务,涉密业务请与先进技术研究院、医学部科研处</b>                                                                   | 等相关主管部门线下沟通          |
| 用印审批系统,用于非涉密材料的科研类、教育教学类、外事类和综合类常规业务申请使用校结件。<br>其中科研类常规业务 <b>涉密的和先进技术研究院</b> 审批的除外。<br>3. "用印审批"系统操作手册.pdf | 及公章和领取单位法人证书和法人身份证复印 |
| の理流程                                                                                                    |                      |

### 2. 填写信息

A、选择业务类型,,完成后点击【下一步】

| ・<br>・<br>・<br>・<br>・<br>・<br>・<br>・<br>・<br>・<br>・<br>・<br>・ |      |
|---------------------------------------------------------------|------|
| 办事大厅 待办事项 ● 已办事项 我的 校内门户                                      |      |
| 用印审批 暂存 下一步                                                   | < 返回 |
| □ 选择业务类型     □ 选择业务类型                                         |      |
| 选择业务类型 > 填写                                                   |      |
| 选择业务类型                                                        |      |
| ◎ 科研类 ◎ 教育教学类 ◎ 外事类 ◎ 综合类                                     | *    |

B、填写"北京大学用印审批表"相关信息,完成后点击表格上方的【正式

提交】

#### 【用印单位】请选择需要用印的单位

| 用印审批       | 暂存 上一步               | 止式提交                                         |                     |                         | < 返回 |
|------------|----------------------|----------------------------------------------|---------------------|-------------------------|------|
| □ 科研类常新    | 观业务用印申 8 3           | か事流程                                         |                     |                         |      |
| 洪招小冬送刑 > 1 | E                    |                                              |                     |                         |      |
|            |                      |                                              |                     |                         |      |
|            |                      | 北京大                                          | 大学用印审批表             |                         |      |
|            | 🔲 上网信息不涉蜜,涉蜜信        | 息不上网。我承诺,本次                                  | 上传材料没有涉密信息,如有       | 违反,愿承担相关后果和责任。  *       |      |
|            |                      |                                              | 承知                  | 诺人:                     |      |
|            | 注:本表(以供曾查至留存。<br>编号: | 寝职能制 ) 軍批的,軍批                                | (材料和手续从其规定办理。<br>用E | 印地点: 燕园大厦1层101          |      |
|            | 用印单位                 | 选择部门                                         | * 选择审批部门            | 请选择 > *                 |      |
|            | 用印申请人                | 项目的校内负责人姓名                                   | * 用印申请人手机           | *                       |      |
|            | 经办人                  | 到督查室现场用印人姓                                   | 名 * 经办人手机           | *                       |      |
|            | -                    |                                              |                     | 添加行                     |      |
|            | 号 用印材                | 叫名称                                          | 上传用印材料              | 用印材料份数 操作               |      |
|            | 1 例: xx项目科研任务书       |                                              | 上传附件                | 例如:5 🛛 🛛                |      |
|            | 是否有法人委托授权书           | <ul> <li>□ 是 □ 合</li> <li>○ 是 ○ 否</li> </ul> | *                   |                         |      |
|            |                      | 校章: 个                                        | 用章位置:例:第1项用         | 印材料2,3页;页               |      |
|            | 申请印章名称               | 校长章: 个                                       | 用章位置: 例:第1项用        | 印材料2,3页;页               |      |
|            |                      | 党委章: 个                                       | ▶ 用章位置: 例: 第1项用     | 印材料2,3页;页               |      |
|            | 法人证书数量               | · · · · · · · · · · · · · · · · · · ·        | ↑ 法人证书用途            |                         |      |
|            | 法八部历证发印计叙重           | ·                                            | 1、1、1次人3970 征返山小市店  |                         |      |
|            | 申请部门意见               |                                              |                     |                         |      |
|            |                      | 负责人签字:                                       |                     |                         |      |
|            | 会批報门商口               |                                              |                     |                         |      |
|            | OC-SYL INBUT IN      | 审批人签字:                                       |                     |                         |      |
|            |                      |                                              |                     |                         |      |
|            | 校长法律顾问办公室意见          | 注: 構向合同须速注律;                                 | 小审核,将合同提前发至conti    | ract@nkueducn、待法律办回复查   |      |
|            | (横向台间审批)             | 见后截屏打印附于本表:                                  | 之后,再到督查室盖章          | and human and an and an |      |
|            |                      | 审批人签字:                                       |                     |                         |      |

## 三、催办和撤销

发起人在"我的——我的申请"页面(点击更多查看更早时间的申请)相关 申请事项右侧即可"催办"和"撤销"。

|                                                  |             | -     |
|--------------------------------------------------|-------------|-------|
| か事大庁 待办事项 	 已办事项                                 | 我的校内门户      |       |
| 我的                                               |             |       |
| 我的申请() 我的知会 我的管办                                 |             | 更多〉   |
| 用印审批<br>提交于: 2020-02-16 11:42 / 总耗时: 5分钟 / 当前环节: | 单位办公室工作人员审批 | 催办 撤销 |

1. 催办

点击"催办"按钮会在审批人的待办事项中显示催办标记,提醒审批人尽快 办理。

| 办事大厅 待办事项 ● 已办事项                                                                            | 我的校内门户                            |               |
|---------------------------------------------------------------------------------------------|-----------------------------------|---------------|
| 我的                                                                                          | 请选择要催办的节点 X                       |               |
|                                                                                             | ✔ 单位办公室工                          |               |
| 我的申请() 我的知会 我的督办                                                                            | 故东 商宁                             | 更多〉           |
| ▲ 用印审批                                                                                      | MAT MAL                           | 催办 物编         |
| 提交于: 2020-02-16 11:42 / 总耗时: 5分钟 / 当前现                                                      | 村: 单位办公室工作人员审批                    | 1800 - 100 HJ |
| 『<br>『<br>『<br>『<br>『<br>』<br>『<br>』<br>の<br>上<br>赤<br>よ<br>『<br>の<br>上<br>力<br>事<br>大<br>厅 |                                   |               |
| か事大庁 待か事项 😁 已か事项                                                                            | 我的校内门户                            |               |
| 待办事项                                                                                        |                                   |               |
|                                                                                             |                                   | 更多》           |
| ● 用印审批 個办<br>发起人: /到达于: 2020-02-1                                                           | 6 11:42 / 总耗时:7分钟 / 当前环节:单位办公室工作/ | 员审批           |

### 2. 撤销

申请提交之后,在所有审批完成之前,发起人均可撤销申请。点击"撤销" 按钮,会弹出窗口进行二次确认,确认后该申请终止(不再流转)。

| 総成大学   网上办事大厅 PEKING UNIVERSITY                    |                 |     |
|----------------------------------------------------|-----------------|-----|
| 办事大厅 待办事项 已办事项                                     | 我的校内门户          |     |
| 我的                                                 | 米<br>确定要撤销这条事项? |     |
| 我的申请(…) 我的知会 我的督办                                  | 此操作不可逆          | 更多〉 |
| 用印审批 已代約<br>提交于: 2020-02-16 11:42 / 总耗时: 7分钟 / 当前印 | 放弃 機定           | 撒销  |

## 四、退回后重新提交

### 1. 查看被退回的申请

如果申请被退回(某环节未获批准),系统会向您发送短信/邮件提醒。

登录校内门户一办事大厅后,在"我的一我的申请"中可查看申请审批情况, 被退回的申请会带有"退回"标识。被退回的事项可以修改后重新提交,亦可直 接撤销。如需修改,点击该申请进入表单页面。

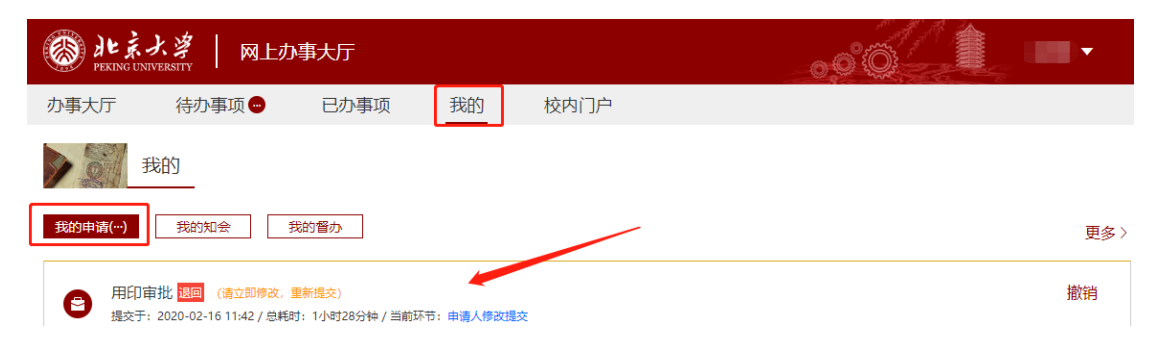

### 2. 修改后再次"提交"

|        | IL京大学   F                                | 网上办事大厅                                                       |      |         |           |       | ••• <u>©</u>                 |
|--------|------------------------------------------|--------------------------------------------------------------|------|---------|-----------|-------|------------------------------|
| 办事大    | 厅 待办事项                                   | <ul> <li>已办事</li> </ul>                                      | 项    | 我的校内门   | ]户        |       |                              |
| 用印审    | 批 查看修改                                   | 提交                                                           |      |         |           |       | < 返回                         |
| ≣      | <ul> <li>发起者</li> <li>堤水奈田・堤六</li> </ul> |                                                              |      |         |           |       |                              |
| 注: 2   | 本表仅供督查室留存。需                              | 操作更い: 提父<br>2020-02-16 11:42:10<br>● 単位办公室工作人员审批<br>操作意见: 退回 |      |         |           |       |                              |
| 编号     |                                          | -                                                            |      | 用印地,    | 点: 燕园大厦1月 | 景101  | 处理意见:<br>2020-02-16 13:10:23 |
|        | 用印单位                                     |                                                              | *    | 选择审批部门  |           | *     |                              |
|        | 用印申请人                                    | 项目的校内负责人始                                                    | 名 *  | 用印申请人电话 |           | *     | 甲请人修改定父                      |
|        | 经办人                                      | 到督查室现场用印人                                                    | 姓名 * | 经办人电话   |           | *     | 小」  申请入修改提交( )等待<br>处理       |
|        |                                          |                                                              |      |         |           |       |                              |
| 序<br>号 | 用印材料                                     | 冶名称                                                          | Ŧ    | 一传用印材料  | 用印材料份数    | 操作    |                              |
| 1      | 例: xx项目科研任务书                             | *                                                            | 上传附件 | *       | 例如: 5     | * 🛛 🖬 |                              |
| 是      | 否有法人委托授权书                                | ◎ 是 ● 否                                                      | *    |         |           |       |                              |

## 五、部门审核操作

- 1. 消息提醒
  - 1、微信提醒

关注北京大学信息门户公众号,可收到微信消息提醒办理事务,点击可查看 详情,进行移动端审批

| 中国联通                                                     | 1.6 K/s ≹🛯 😤 🐔 📶 💷 🖉 12:25 | 中国联通                                     | 5 K/s 🕕 🗟 "📶 💷 🖉 12:25                 |
|----------------------------------------------------------|----------------------------|------------------------------------------|----------------------------------------|
| く 北京大学信息门户                                               |                            | く 北京大学信息                                 | 门户                                     |
| 事务标题: 用印审批<br>提醒时间: 2020-02-16<br>进度信息: 单位办公室:<br>备注:    | 11:42:11<br>工作人员审批         | 事务标题: 用1<br>提醒时间: 20<br>进度信息: 单<br>备注:   | 印审批<br>20-02-16 11:42:11<br>位办公室工作人员审批 |
| 查看详情                                                     |                            | 查看详情                                     |                                        |
| 112                                                      | 18                         |                                          | 11:48                                  |
| <b>事务进度提醒</b><br>2月16日 11:48<br>【催办】烦请您尽快处理              | :                          | <b>事务进度提醒</b><br>2月16日 11:48<br>【催办】烦请您パ | 家快处理                                   |
| 事务标题: 用印审批<br>提醒时间: 2020-02-16<br>进度信息: 单位办公室:<br>备 信息服务 | 11:48:54<br>工作人员审批         | 事务标题: 用<br>提醒时间: 20<br>进度信息: 单<br>备注:    | 印审批<br>20-02-16 11:48:54<br>位办公室工作人员审批 |
| 查办事大厅                                                    |                            | 查看详情                                     | >                                      |
| (Ⅲ) = 信息·办事 校                                            | 内公告 我的门户                   | (□□) = 信息·办事                             | F 校内公告 我的门户                            |

2、邮件提醒

可在个人邮箱中收到邮件提醒,点击办理可进行处理

| 《返回回复回复全部 转发 删除 彻底删除 举报 拒收 标记为▼ 移动到▼                    | 上一封下一封  |
|---------------------------------------------------------|---------|
| 您有新的任务需要处理 🔿                                            |         |
| 发件人: 北京大学 <process@pku.edu.cn> III</process@pku.edu.cn> |         |
| 时 间: 2020年1月9日(星期四) 中午11:32<br>收件人:                     |         |
| 这不是腾讯公司的官方邮件⑦。 请勿经信密保、汇款、中奖信息,勿经易拨打陌生电话。 📑 举报垃圾邮件       | 网站安全云检测 |

关于"一个"需要您的审批,敬请点击办理。

北京大学网上办事大厅 2020年01月09日

### 2. 待办事项

登录网上办事大厅平台,点击"待办事项"查看任务列表(点击更多查看更 早时间的申请),点击需要审批的申请查看详情,进行审批。

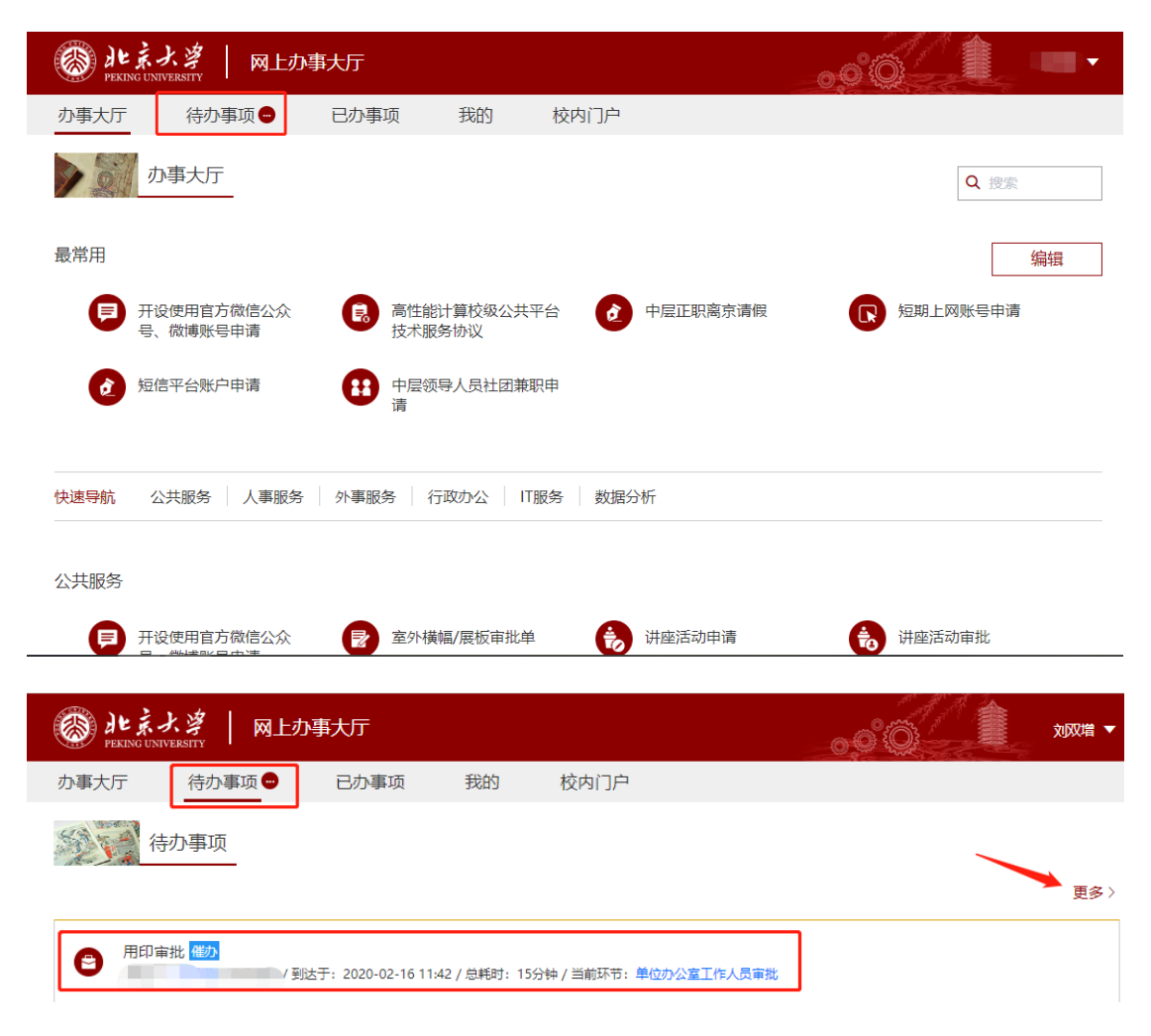

### 3. 审批操作

1、电脑端审批

查看申请人填写的申请详情,右侧进行操作,点击【同意】或者【退回】按 进行审批处理,可在下方输入框补充填写审批意见,完成后点击【提交】

| )<br>РЕКП                            | 京大学<br>NG UNIVERSITY | 网上办事大厅               |                 |         |           |    |
|--------------------------------------|----------------------|----------------------|-----------------|---------|-----------|----|
| 事大厅                                  | 待办事项                 | [● 已办事项              | 我的校内            | 门户      |           |    |
| 印审批                                  | ; 下载pdf              |                      |                 |         |           |    |
| Ē 1                                  | 比京大学用印审批             | 审批操作                 | 处理记录            |         |           |    |
|                                      |                      | ■我的处理                | 上传附件            |         |           |    |
|                                      |                      | ○ 同意                 | ○ 同意 ○ 退回       |         |           |    |
| 注:本表仅供督查室留存。需要职能部门审批的,审批材料和手续从其规定办理。 |                      |                      |                 |         | 请选择常用处理意见 |    |
| 编号:                                  |                      |                      |                 |         |           |    |
| 用印单位数学科学学院                           |                      | 选择审批部门               | 科研部             | 可在此处补充  | 充填写审批意见   |    |
| 用印申请人                                |                      | C                    | 用印申请人电话         |         |           |    |
| 经办人                                  |                      |                      | 经办人电话           | (0.000) |           |    |
| 序号                                   | 用印                   | 用印材料名称 上传用印材料 用印材料份数 |                 | 保存为常用   | 置         |    |
| 1                                    |                      |                      | Commission, 199 | 1       |           | 提交 |
| 是否有法人委托授权书 💿 是 🖲 否                   |                      |                      |                 |         |           |    |
| 是否有横向合同 🛛 是 🖲 否                      |                      |                      |                 |         |           |    |
| 校章:                                  |                      |                      | 个 用章位置: 第       | ī       | <b>T</b>  |    |

注:审批时部门意见若需盖章,请不要点击盖章,系统已设置当审批同意时, 自动盖部门公章

|   | DIL京大学   | 网上办事大厅  |         |              | 00°Ö      |              | -       |
|---|----------|---------|---------|--------------|-----------|--------------|---------|
| 办 | 事大厅 待办事项 | ● 已办事项  | 我的校内    | 的户           | 150RDXE48 | £            | 117PU1+ |
|   | 是否有横向合同  | ○ 是 ◎ 否 |         |              | ● 同意      | () 退回        |         |
|   |          | 校章: 个   | 用章位置: 第 | 页            | 请选择常      | 用处理意见        | ~       |
|   | 申请印章名称   | 校长章: 个  | 用章位置: 第 | 页            |           |              |         |
|   |          | 党委章: 个  | 用章位置:第  | 页            |           |              |         |
|   | 法人证书数量   | 个       | 法人证书用途  |              |           |              |         |
|   | 法人身份证数量  | 个       | 法人身份证用途 |              |           |              |         |
|   | 申请部门意见   | 负责人签字:  |         | 点击盖章<br>(公章) | 保存为常      | (開) 设置<br>提交 |         |
|   | 审批部门意见   | 审批人签字:  |         | 点击盖章<br>(公章) |           |              |         |

2、移动端审批

移动端登录办事大厅,查看"待办事项"列表,选择办理事项,点击办理

| 中国联通                                                                        | 1.6 K/s ≹ि 🛜 "പി 💷 🖉 12:25                                                                                   | 中国联通                                                                                                    | 10 K/s ĴŪŧ 🚖 """III 🕮 🖉 12:37                                             |  |  |  |
|-----------------------------------------------------------------------------|----------------------------------------------------------------------------------------------------|----------------------------------------------------------------------------------------------------|---------------------------------------------------------------------------|--|--|--|
| く 北京大学信息门户                                                                  |                                                                                                    | × 北京大学网上办事大                                                                                                    | 厅 …                                                                       |  |  |  |
| 事务标题: 用印审批<br>提醒时间: 2020-02-16<br>进度信息: 单位办公室<br>备注:                        | 11:42:11<br>工作人员审批                                                                                           | 办事大厅 待办 🔿                                                                                                    | 已办     我的       Q. 搜索                                                     |  |  |  |
| 查看详情                                                                        |                                                                                                    | 最常用                                                                                                    | 编辑                                                                        |  |  |  |
| 11:                                                                         | 48                                                                                                    |                                                                                                    | ▲ 古州能计管拉纲                                                                 |  |  |  |
| <b>事务进度提醒</b><br>2月16日 11:48<br>【催办】烦请您尽快处理<br>事务标题: 用印审批                   | :                                                                                                    | <ul> <li>广 (Q C m h h ) T (Q C m h h ) T (Q C m h ) T (Q C m h ) T (Q C m ) T (Q C m</li></ul> | <ul> <li>◎ 日前日昇校级<br/>公共平台技术服<br/>务协议</li> <li>○ 短期上网账号申<br/>请</li> </ul> |  |  |  |
| 提醒时间: 2020-02-16<br>进度信息: 单位办公室<br>备 信息服务                                   | 11:48:54<br>工作人员审批                                                                                           | ● 短信平台账户申<br>请                                                                                                    | ● 中层领导人员社<br>团兼职申请                                                        |  |  |  |
| <sup>查</sup> 办事大厅                                                           | 内公告 我的门户                                                                                                    | 快速导航 公共服务<br>务   行政办公   IT服务                                                                                                    | 5   人事服务   外事服<br>8   数据分析                                                |  |  |  |
| 科研类常规』。  处理道                                                                | 己录 小事流程                                                                                                    | 我的意见                                                                                                    |                                                                           |  |  |  |
| │ 确认承诺信息<br>▶ 」 确信息不涉密,涉密信息不上<br>方法密注意 · ·································· | 网。我承诺,本次上侍材料没<br>9 关 日 9 7 5 年 9 7 5 5 6 7 5 6 7 5 6 7 5 6 7 5 6 7 5 6 7 5 6 7 5 6 7 5 6 7 5 6 7 5 6 7 5 7 5 | 同意 退回                                                                                                    |                                                                           |  |  |  |
| · 承诺人                                                                       | 治大心未知支讧。                                                                                                    | 更换节点审批人员<br>选择节点 ~                                                                                                    |                                                                           |  |  |  |
| 编号:                                                                         |                                                                                                    | 处理意见                                                                                                    |                                                                           |  |  |  |
| 用印单位<br>                                                                    |                                                                                                    | 遭法择常用处理意见<br>请输入内容                                                                                                    | ~                                                                         |  |  |  |
|                                                                             |                                                                                                    |                                                                                                    |                                                                           |  |  |  |
| 用印申请人                                                                       |                                                                                                    |                                                                                                    |                                                                           |  |  |  |
| -۲                                                                          | 步                                                                                                    | ā                                                                                                    | 諚                                                                         |  |  |  |